# Smooth Reader ホームビューを 使ってみよう

判型 : 縦長 読書方向 : 左から右(横書き) 横置き時拡大 サンプル

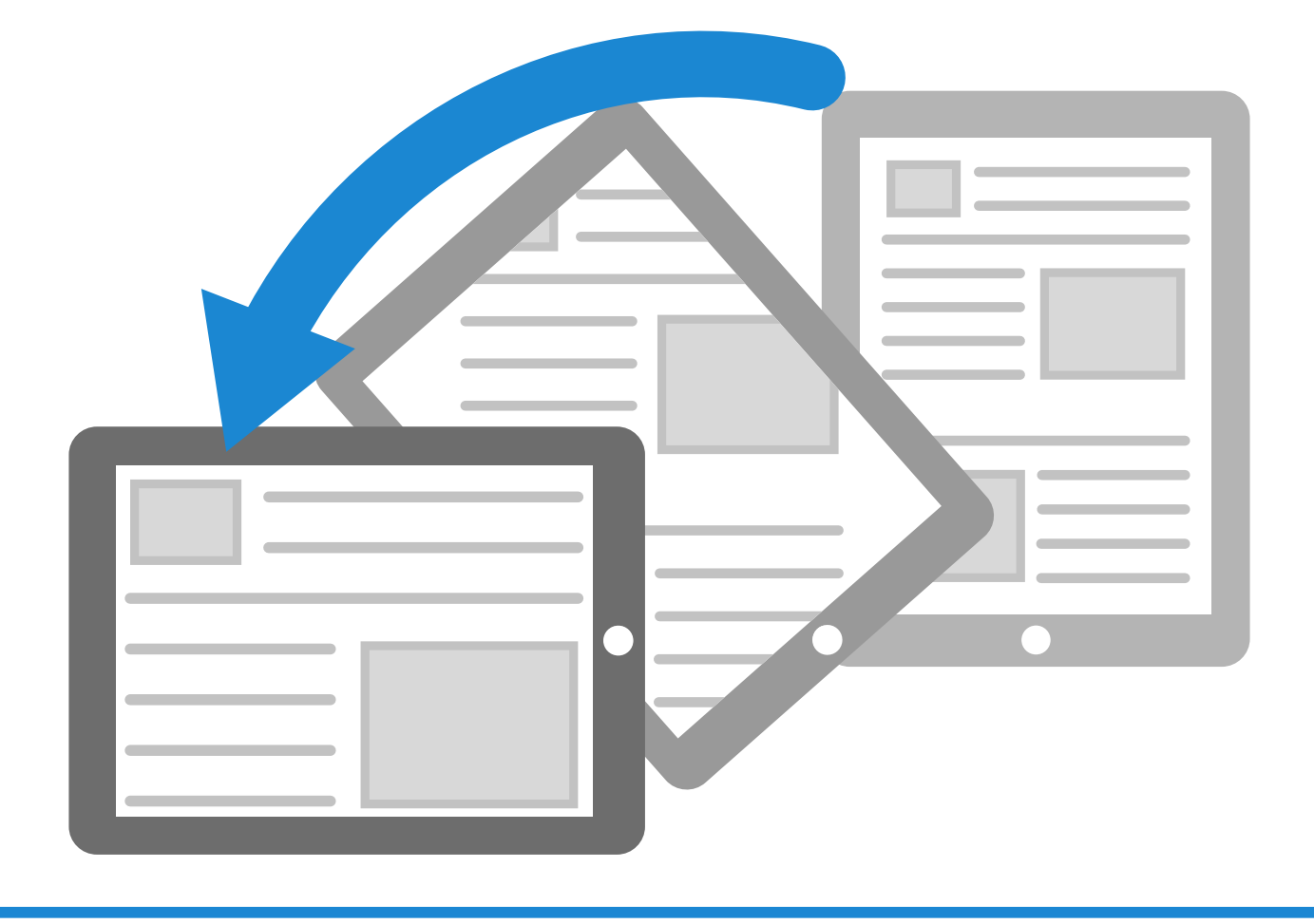

### Smooth Reader に付属している解説書は、以下の順番で読み 進めてください。

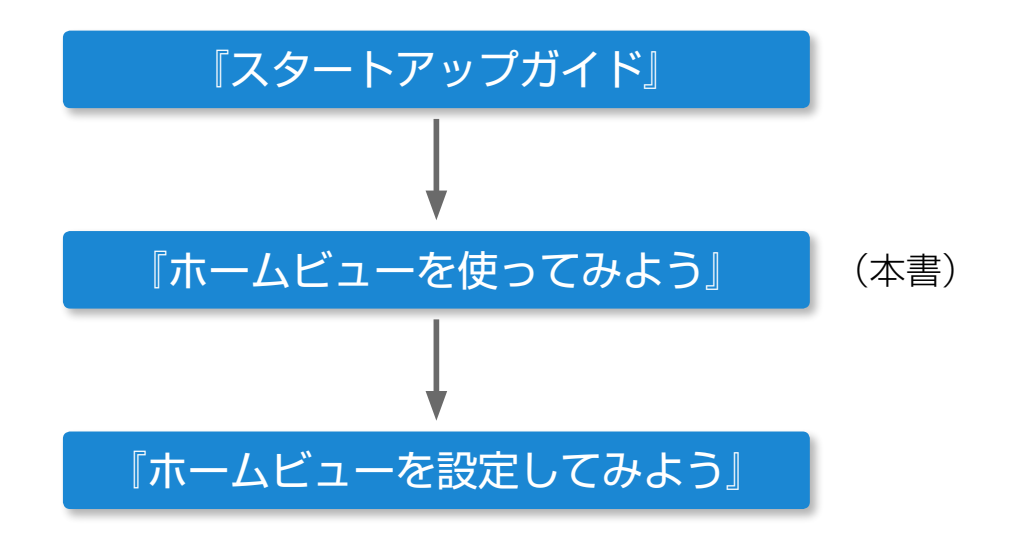

- Smooth Readerは、拡大表示のままページを読み進めるホーム ビュー機能を持っています。小さな文字の本でも快適に読書でき ます。
- ホームビュー機能を使うには、ページの中の一部の領域をホーム
  ビューに設定します。
- ページをめくると、ホームビューの範囲が画面いっぱいに拡大して
  表示されます。その分、文字が大きくなって読みやすくなります。
- ホームビューの拡大率のまま、縦方向と横方向のフリック操作だけ で読み進めることができます。
   また、下辺の領域をタップするだけで読み進めることもできます。

## 1 余白を除いた領域をホームビューに設定した例

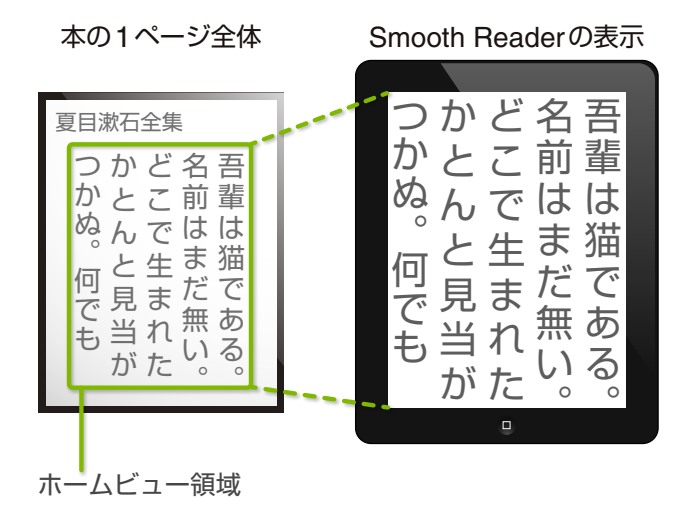

ホームビューの範囲が iPad の画面いっぱいに拡大して表 示されます。

#### 2 横書きの文書でホームビューを利用した例

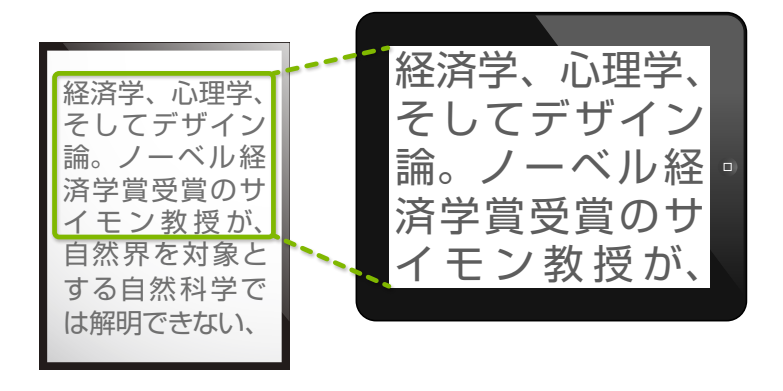

iPad を横置きにすると、1 行 全体が iPad の横幅いっぱい に拡大して表示されます。

今開いている文書には、2のようにホームビューが 設定されています。(付属の「Smooth Reader ス タートアップガイド」の P.19~参照)

#### ① それではここで、iPad を回転させて横向きにしてみてください。

→画面の横幅一杯にページが表示されて、大きな文字で読むことが できます。

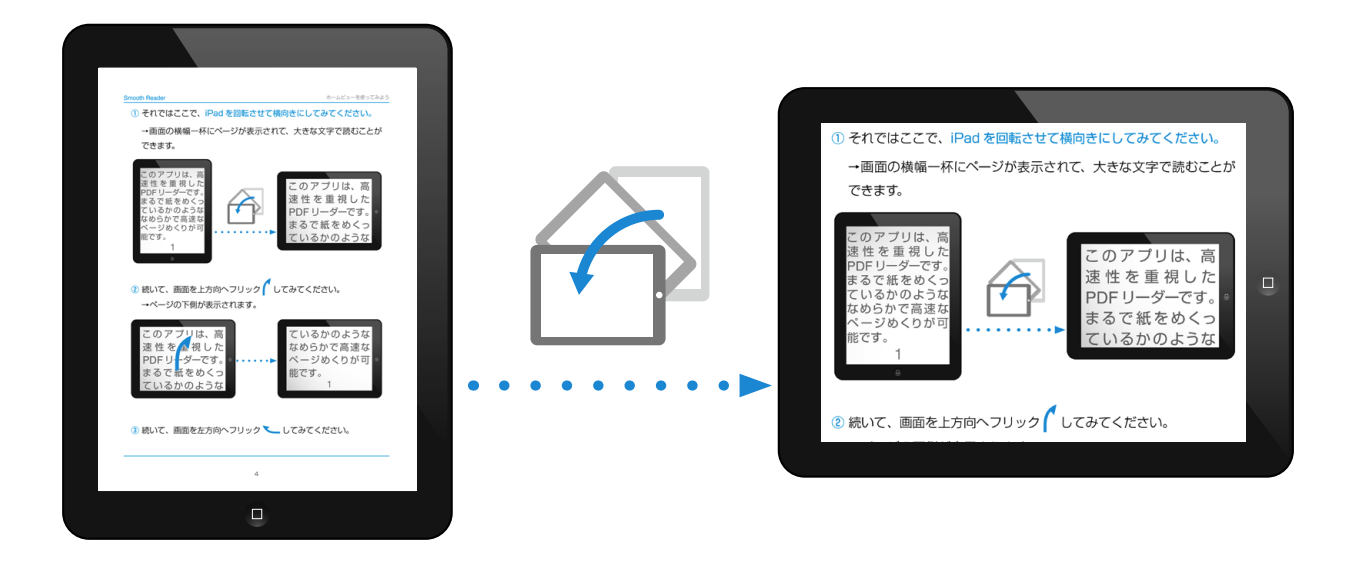

② 続いて、画面を上方向へフリック してみてください。
 →ページの下側が表示されます。

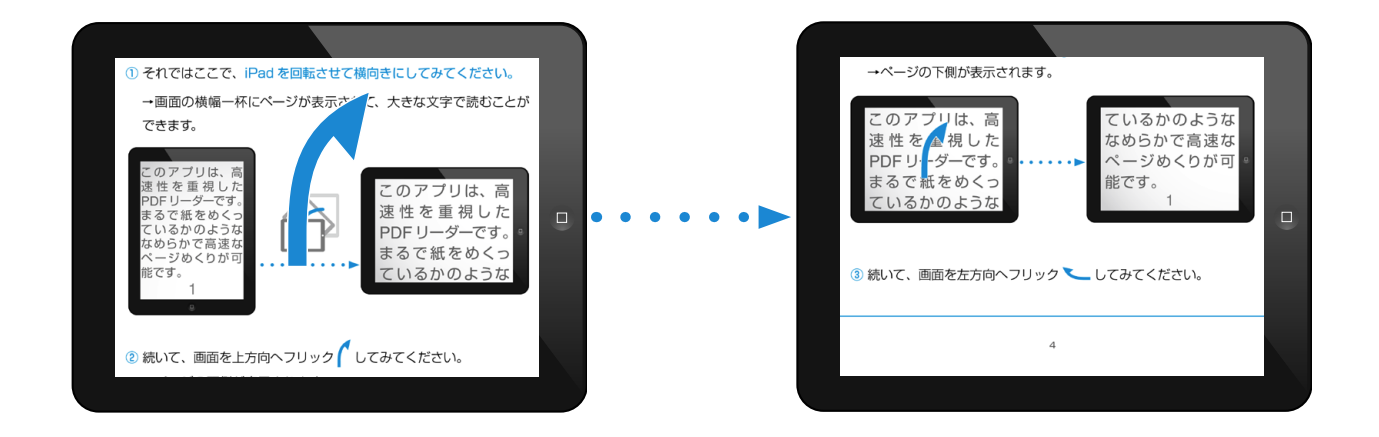

③ 続いて、画面を左方向へフリック 🝆 してみてください。

# →次のページの上側 (ホームビュー) が表示されます。

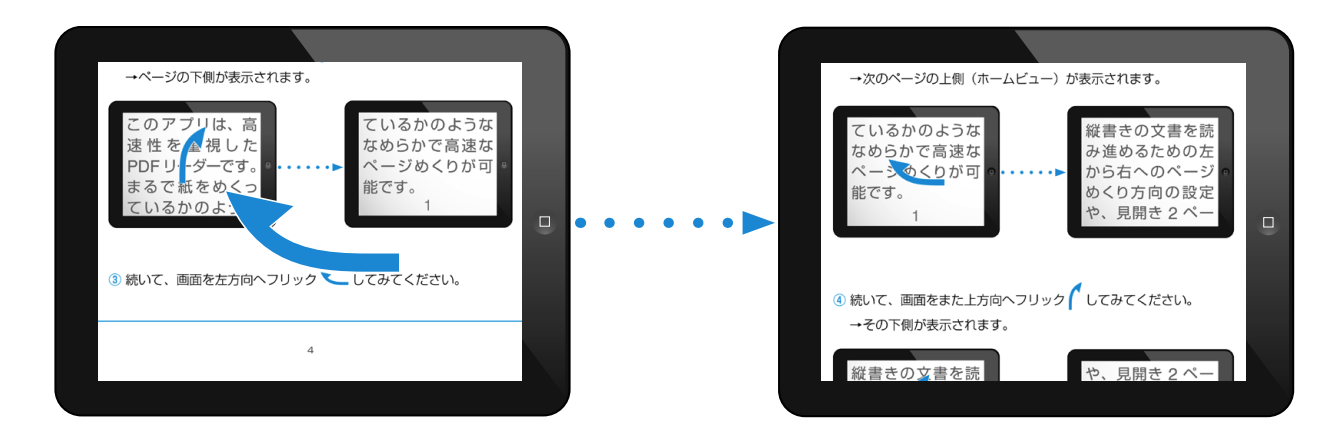

# ④ 続いて、画面をまた上方向へフリック してみてください。 →その下側が表示されます。

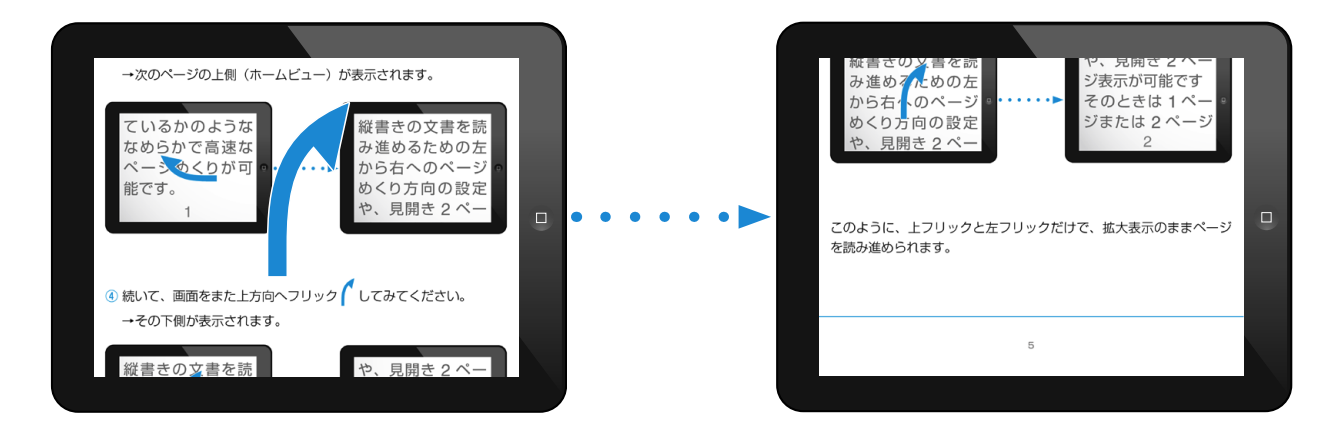

このように、上フリックと左フリックだけで、拡大表示のままページ を読み進められます。

#### **⑤** 今度は、画面の下辺右の の部分をタップしてみてください。

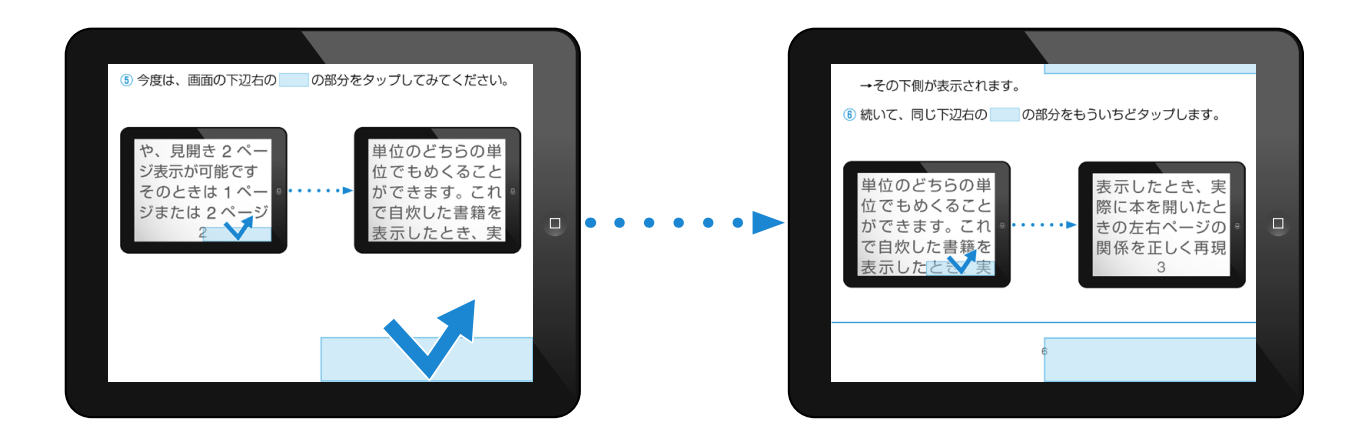

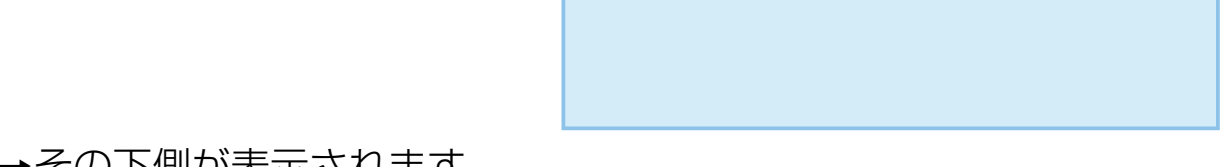

#### →その下側が表示されます。

⑥ 続いて、同じ下辺右ののの部分をもういちどタップします。

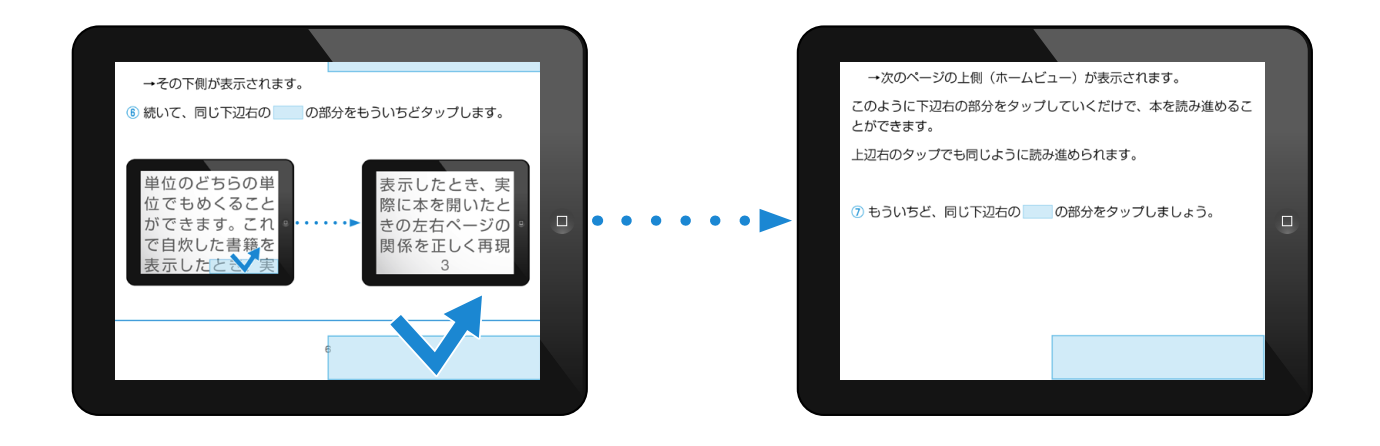

6

→次のページの上側(ホームビュー)が表示されます。

このように下辺右の部分をタップしていくだけで、本を読み進めることができます。

上辺右のタップでも同じように読み進められます。

⑦ もういちど、同じ下辺右の の部分をタップしましょう。

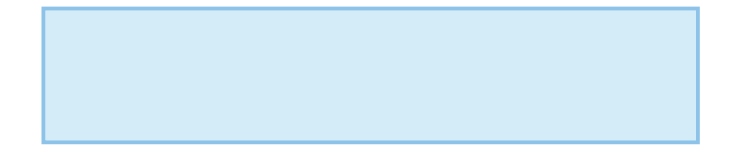

⑧ ここで、画面下辺左の の部分をタップしてみてください。前のビューに戻れます。

上辺左のタップでも同じように前のビューに戻れます。

タップによるビュー単位の読み進め操作をするためには、ホームビューの下に2番目のビューが設定できるだけのスペースが空いている必要があります(この文書はあらかじめそのように設定されています)。 詳しくは『スタートアップガイド』の P.24 をご覧ください。

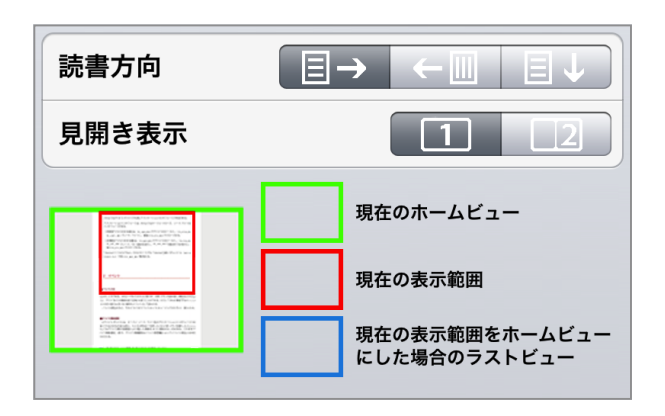

ホームビューが大きくて、1 ページ に 1 つのビューしか入らない場合 は、上下辺のタップ操作で左右辺と 同じくページめくりができます。

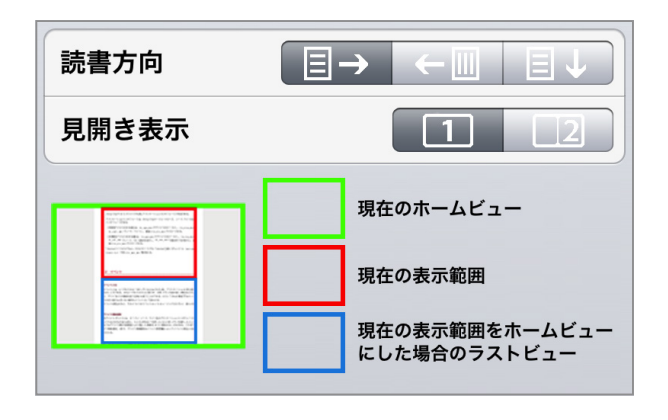

ホームビューが上半分程度でその下 に1つ以上の同じ大きさのビュー が取れる場合は、繰り返しの途中の ビューが灰色で表示され、いちばん下 のビューがラストビューになります。

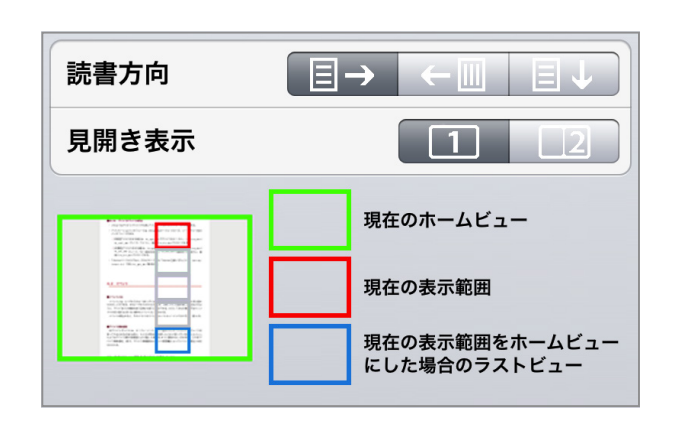

# Smooth Reader ホームビューを使ってみよう

2012年12月初版

パーソナルメディア株式会社

〒141-0031 東京都品川区西五反田 1-29-1 コイズミビル
 http://www.personal-media.co.jp/smoothreader/
 E-mail: sr-sales@personal-media.co.jp

© 2012 Personal Media Corporation